# AutoZone Electronic Ordering Account Management

Quickly access complete order history, invoices, statements and payments 24 hours a day from the MyZone screen using AutoZone's account management tool.

- Log in to AutoZonePro.com
- Select Invoice/Statement from left navigation menu

| <b>Auto</b> Z                                                                                   | tone hon                                                                                                    | IE                                          | Welcome back,<br>SCOTTS TEST C | FIELD SALES! LOG OUT                              | My Local Store<br>(901) 555-1212 (tes | CUSTOMER SUPPORT E:                                               | SPAÑOL |
|-------------------------------------------------------------------------------------------------|----------------------------------------------------------------------------------------------------|---------------------------------------------|--------------------------------|---------------------------------------------------|---------------------------------------|-------------------------------------------------------------------|--------|
| CURRENT VEHICLE<br>2007 Chevrolet Silverado 1500 2V<br>MANAGE VEHIC                             | VD 8 Cylinders                                                                                              | SEARCI     Search by     ex. 04 Cam         | I / VIN DECODE                 | R<br>a, Part # and more<br>pre examples           |                                       |                                                                   |        |
| SHOP BY<br>Jobs<br>Parts<br>Shop Supplies<br>Brands<br>VEHICLE                                  | My ZOI<br>FIND A F                                                                                          | ART<br>SAVED QUOT                           | STARTA J<br>ES → View          | IOB<br>V SAVED QUOTES                             |                                       | REFERRA                                                           |        |
| Specifications<br>Component Locations<br>DEALS<br>Commercial Rewards<br>Program<br>Shop Savings | Date & Time ><br><u>05/22/2012</u><br><u>4:02 pm CDT</u><br><u>Zach's</u><br><u>Amazing</u><br><u>Quote</u> | Vehicle ><br>No Vehicle<br>Association      | Availability >                 | Installer Notes >                                 | Estimate >                            | PROGRAM<br>Let US Send<br>Customers to You<br>MANAGE YOUR PROFILE |        |
| Tool & Equipment Quarterly<br>ESTIMATOR<br>Estimator Preferences<br>Labor Look-Up               | 05/22/2012<br>3:44 pm CDT<br>57046                                                                          | <u>No Vehicle</u><br><u>Association</u>     | -                              | No Notes                                          |                                       | BUY BRAKES<br>EARN PRIZES<br>VIEW REWARDS                         | 5      |
| Service Intervals<br>Manage Subscription<br>MY AUTOZONE ACCOUNT                                 | 05/22/2012<br>1:29 pm CDT<br>al bundy                                                                       | 2008 BMW M5<br>10 Cylinders<br>5.0L FI DOHC | -                              | <u>hmm hmm him.</u>                               |                                       | RECENT JOBS                                                       |        |
| Invoice/Statement<br>Order History<br>Saved Quotes                                              | 05/22/2012<br>1:22 pm CDT<br>kobe bryant                                                                    | 2008 BMW M5<br>10 Cylinders<br>5.0L FI DOHC |                                | <u>Los angeles district, #1 :</u><br><u>ners.</u> | <u>20</u>                             | Brake Job - Front<br>Clutch Replacement<br>front brake job        |        |

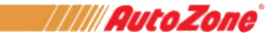

## AutoZone Electronic Ordering Account Management

The Account Summary screen is an easy to use, consolidated view of all account activity.

- A. Customer billing information
- B. AutoZone store and credit department contact information
- C. Account balance summary
- D. Recent payments
- E. Recent statements
- F. Recent invoices
- G. Aging information

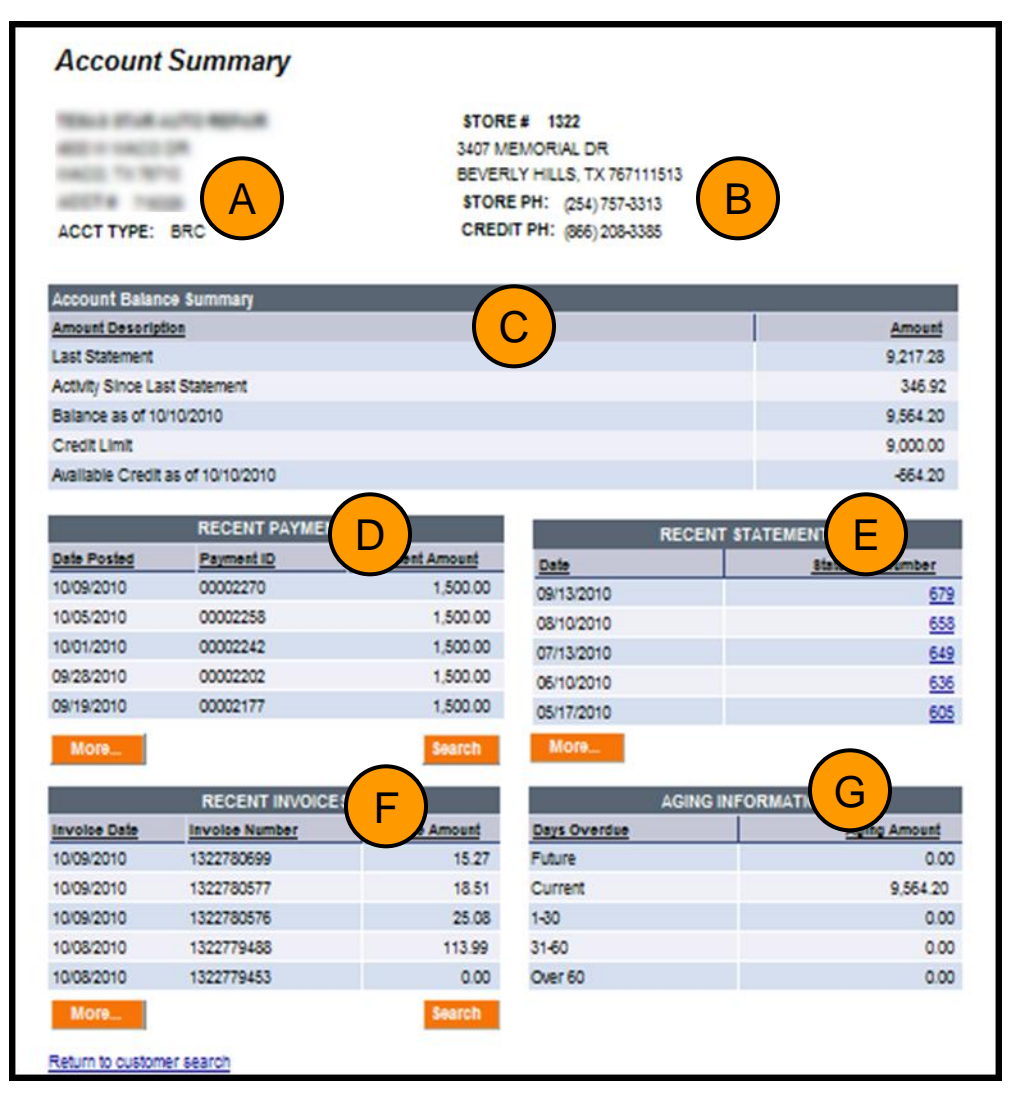

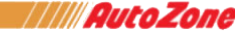

## **View Invoice Detail**

 Select More from the Account Summary screen to view additional invoices

NOTE: Invoices are available for viewing 48 hours after purchase and available to all customer types

| RECENT INVOICES |                |                |  |  |  |  |  |
|-----------------|----------------|----------------|--|--|--|--|--|
| Invoice Date    | Invoice Number | Invoice Amount |  |  |  |  |  |
| 10/25/2010      | 1503146923     | 2.54           |  |  |  |  |  |
| 10/25/2010      | 1503146774     | 126.44         |  |  |  |  |  |
| 10/25/2010      | 1503146770     | 29.99          |  |  |  |  |  |
| 10/22/2010      | 1503143753     | 14.99          |  |  |  |  |  |
| 10/22/2010      | 1503143422     | 18.00          |  |  |  |  |  |
| More            |                | Search         |  |  |  |  |  |

- Invoices are sorted by invoice date and are easily resorted using any of the column headers
- Select an invoice number to view additional details including amount, product description and tender type

| <u></u>      |         |                 |                  |            |                 | SEARCH INVO       | ICES         |
|--------------|---------|-----------------|------------------|------------|-----------------|-------------------|--------------|
| Invoice List |         |                 |                  |            | Find   View All | First 🗹 1-11      | of 11 🕑 Last |
| Invoice Date | Туре    | Invoice         | Purchase Order   | Due Date   | Amount          | Invoice Balance T | render       |
| 06/02/2011   | INVOICE | 4442004390      |                  | 07/02/2011 | 0.00            | 0.00 C            | Cash         |
| 05/25/2011   | INVOICE | 4442000939      |                  | 06/24/2011 | -118.17         | -118.17 0         | Credit       |
| 05/25/2011   | INVOICE | 4442000928      |                  | 06/24/2011 | 118.17          | 118.17 0          | Credit       |
| 05/25/2011   | INVOICE |                 |                  | 06/24/2011 | 5.20            |                   |              |
| 05/24/2011   | INVOICE | 4442000756      |                  | 06/23/2011 | 0.00            | 0.00 C            | Cash         |
| 05/24/2011   | INVOICE |                 |                  | 06/23/2011 | 139.92          | lan an a          |              |
| 05/24/2011   | INVOICE | 4442000749      |                  | 06/23/2011 | 20.41           | 20.41 0           | Credit       |
| 05/24/2011   | INVOICE | 4442000495      |                  | 06/23/2011 | 32.23           | 32.23 0           | Credit       |
| 05/24/2011   | INVOICE | 4442000380      |                  | 06/23/2011 | -159.91         | -159.91 C         | Credit       |
| 05/24/2011   | INVOICE | 4442000360      |                  | 06/23/2011 | 159.91          | 159.91 0          | Credit       |
| 05/24/2011   | INVOICE | 4442000333      |                  | 06/23/2011 | 35.46           | 35.46 C           | Credit       |
| *** 0        |         | and to your Aut | a Zana a sasurat |            |                 |                   |              |

Cash - Invoice was paid in full at the time of the transaction by cash, check or credit card payment. It was not charged to your Au

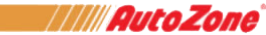

# AutoZone Electronic Ordering Account Management

 The Invoice Summary contains all invoice detail and part descriptions

• Print or Request a copy of invoice using the links provided

| y contains<br>part         | Invoices<br>Invoice Summary |                       |                                               |                       |                            |  |  |
|----------------------------|-----------------------------|-----------------------|-----------------------------------------------|-----------------------|----------------------------|--|--|
|                            | MIKES PERFORMAN             | CE GARAGE             | STORE # 1238<br>2740 OKEECHOBEE RD            |                       |                            |  |  |
|                            | ACCT #<br>ACCT TYPE:        |                       | STORE PH: (772) 489-<br>CREDIT PH: (866) 208- | -4602<br>-3385        |                            |  |  |
| ny of                      | Invoice Number:             | 1238134362            |                                               | SystemDateTime:       | 12/21/2011 9:25:57AM       |  |  |
| руог                       | Invoice Summary             |                       |                                               |                       |                            |  |  |
| sprovided                  | Invoice Date                | Purchase Ord          | ler Terms                                     | Due Date              | Total InvoiceAmount        |  |  |
|                            | 12/19/2011                  | MIKE                  | NET30                                         | 01/18/2012            | 6.49                       |  |  |
|                            | If you have questions       | s, please call Accour | nts Receivable Specialist at (866) 2          | 208-3385 or email inv | oice.requests@autozone.com |  |  |
|                            | Line Sku Number             | Part Number           | Description                                   | Quantity              | Unit Price Total Amount    |  |  |
|                            | 1 286641                    | 665856                | EAGLE1 WIRE HUBCAP CLNR                       |                       | 1 6.49 6.49                |  |  |
|                            | Return to Account B         | alance                | Email me an Invoice Copy                      | <u>View/Pri</u>       | nt Original Invoice        |  |  |
| Leit Carre<br>123813436212 | M<br>1911S                  |                       |                                               |                       |                            |  |  |
| 38134362201                | .11219C                     |                       |                                               |                       |                            |  |  |

Confidential - For Internal Use Only ©2012, AutoZone, Inc., All rights reserved

12

DINED AD

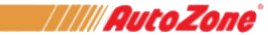

## **View Statement Detail**

 From the Account Summary screen, select More to view additional statements

# RECENT STATEMENTS Date Statement Number 10/04/2010 601 09/07/2010 675 08/03/2010 004 07/06/2010 644 06/03/2010 627 More... More...

### or

- Select **statement number** hyperlink to open statement
- Statements are retrieved in PDF format and can be printed or saved

NOTE: Statements are only available for monthly credit customers

|                                    | /                                                             | ///                      |                                            | <b>9</b> 1            |            | 0                         | Zo                           |                   | <b>9</b> ® |  |
|------------------------------------|---------------------------------------------------------------|--------------------------|--------------------------------------------|-----------------------|------------|---------------------------|------------------------------|-------------------|------------|--|
| Page                               | 1 of 15                                                       |                          | Cu                                         | stomer ID:            | 657467     |                           |                              |                   |            |  |
| AutoZ<br>P.O. E<br>Atlant<br>Phone | one, Inc.<br>ox 116067<br>a, GA 30368-60<br>:: (866) 208-3385 | 67<br>;                  |                                            |                       |            |                           |                              |                   |            |  |
|                                    |                                                               |                          |                                            |                       |            | Open                      | Item State                   | ment              |            |  |
| Bill To:                           | JOBHADON<br>JOByster<br>POBec X08<br>Securitized              | 80<br>(A. 27474          |                                            |                       |            | Statem<br>Statem<br>Amoun | ent Date:<br>ent #:<br>t Due | 09/14/2010<br>681 |            |  |
| lf you have q                      | uestions about yo                                             | ur account               | , please call Accour                       | ts Receivable         | Specialist | 866/208-33                | 85                           |                   |            |  |
| * If you are n<br>paying and n     | ot paying the full a<br>eturn a copy of yo                    | mount of y<br>ur stateme | our statement, plac<br>nt with your paymen | e an "X" in the<br>t. | "Remit Ad  | vice" colum               | nn for the items y           | you are           |            |  |
| Date                               | Туре                                                          | Remit<br>Advice*         | Invoice #                                  | PO Numbe              | r Du       | e Date                    | Document                     | Invoice<br>Amount | Amount Due |  |
|                                    |                                                               |                          |                                            |                       |            |                           |                              |                   |            |  |

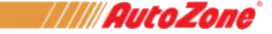

## **View Payment Detail**

 From the Account Summary screen, select More to view additional payments

| RECENT PAYMENTS |            |                |  |  |  |  |
|-----------------|------------|----------------|--|--|--|--|
| Date Posted     | Payment ID | Payment Amount |  |  |  |  |
| 10/18/2010      | 40643      | 2,296.94       |  |  |  |  |
| 09/23/2010      | 1503106665 | 118.53         |  |  |  |  |
| 09/15/2010      | 1503096742 | 91.50          |  |  |  |  |
| 09/13/2010      | 40011      | 1,920.41       |  |  |  |  |
| 08/18/2010      | 39484      | 2,113.33       |  |  |  |  |
| More            |            | Search         |  |  |  |  |

 From the Payment History screen, select Payment ID number for payment details

NOTE: Payments take 24-48 hours to update and the payment detail screen is only available for PROX customers

| Payment History                                                                                                    | /                                                                                                    |                                                                                                    |  |  |  |  |
|----------------------------------------------------------------------------------------------------|----------------------------------------------------------------------------------------------------|----------------------------------------------------------------------------------------------------|--|--|--|--|
| 100301-010-00                                                                                                    | STORE # 1503                                                                                                    |                                                                                                    |  |  |  |  |
| 2"10 TEXCHIP. PROFF                                                                                                    | 1826 TE                                                                                                    | XOMA PKWY                                                                                                    |  |  |  |  |
| 0-6760-01 To 75080                                                                                                    | SHERMA                                                                                                    | AN, TX 750900000                                                                                                    |  |  |  |  |
| ACCT# INCOM                                                                                                    | STORE PH: (903) 892-0234                                                                                                    |                                                                                                    |  |  |  |  |
| ACCT TYPE: PROX                                                                                                    | CREDIT                                                                                                    | PH: (866) 208-3385                                                                                                    |  |  |  |  |
| Payment List                                                                                                    | payment detail information or                                                                                                    |                                                                                                    |  |  |  |  |
| Payment List                                                                                                    | payment detail information or                                                                                                    |                                                                                                    |  |  |  |  |
| Payment List<br>Payment ID                                                                                                    | payment detail information or S<br><u> Eind</u>   View Ail   #<br><u> Date Received</u>                                                                                                    | EARCH PAYMENTS<br>First I 1-7 of 7 Last<br>Payment Amount                                                                  |  |  |  |  |
| Payment List<br>Payment ID<br>40643                                                                                                    | payment detail information or S<br><u>Eind</u> [ View All ] #<br>Date Received<br>10/18/2010                                                                                                    | EARCH PAYMENTS<br>First I 1-7 of 7 Last<br>Payment Amount<br>2,296.94                                                      |  |  |  |  |
| Payment List Payment ID 40643 1503106665                                                                                                    | Date Received         10/18/2010           09/23/2010         09/23/2010                                                                                                    | EARCH PAYMENTS<br>First I 1-7 of 7 Last<br>Payment Amount<br>2,296.94<br>118.53                                            |  |  |  |  |
| Payment List Payment ID 40643 1503106665 1503096742                                                                                         | Date Received         Image: Second second seco | EARCH PAYMENTS<br>First T 1-7 of 7 Last<br>Payment Amount<br>2,296.94<br>118.53<br>91.50                                   |  |  |  |  |
| Payment List Payment ID 40643 1503106665 1503096742 40011                                                                                   | Date Received         Image: Constraint of the second of the second  | EARCH PAYMENTS<br>First 1.7 of 7 Last<br><u>Payment Amount</u><br>2,296.94<br>118.53<br>91.50<br>1,920.41                  |  |  |  |  |
| Payment List           Payment ID           40643           1503106665           1503096742           40011           39484                 | Date Received         Image: Second control of the second control of the secon | EARCH PAYMENTS<br>First 1.7 of 7 Last<br>Payment Amount<br>2,296.94<br>118.53<br>91.50<br>1,920.41<br>2,113.33             |  |  |  |  |
| Payment List           Payment ID           40643           1503106665           1503096742           40011           39484           38825 | Date Received         Image: Second control of the second control of the secon | EARCH PAYMENTS<br>First 1-7 of 7 Last<br>Payment Amount<br>2,296.94<br>118.53<br>91.50<br>1,920.41<br>2,113.33<br>1,956.86 |  |  |  |  |

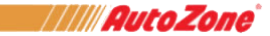

## **View Aging Information**

- Aging information is located in lower right corner of the Account Summary screen
- Select aging amount for additional detail (below)

NOTE: The Aging Detail screen is only available for PROX customers

| Account Balance Summary           |                  |
|-----------------------------------|------------------|
| Amount Description                | Amount           |
| Last Statement                    | 27,107.54        |
| Activity Since Last Statement     | 5,876.06         |
| Balance as of 10/10/2010          | <u>32,983.60</u> |
| Credit Limit                      | 45,000.00        |
| Available Credit as of 10/10/2010 | 12,016.40        |
|                                   |                  |

|             | RECENT PAYME | NTS            |          |
|-------------|--------------|----------------|----------|
| Date Posted | Payment ID   | Payment Amount | Date     |
| 10/09/2010  | 00015474     | 5,968.00       | 09/14/20 |
| 10/09/2010  | 00015439     | 4,903.05       | 08/12/20 |
| 09/28/2010  | 00015396     | 5,977.48       | 07/14/20 |
| 09/18/2010  | 00015356     | 3,827.69       | 06/14/20 |
| 09/11/2010  | 0420068090   | 52.99          | 05/14/20 |
| More        |              | Search         | More     |

| Account Aging     | Detai | l by Days Ove | erdue        |              |      |                |          |         |                  |
|-------------------|-------|---------------|--------------|--------------|------|----------------|----------|---------|------------------|
| Item Status:      |       | Open          |              |              |      |                |          |         |                  |
| Account Type:     |       | 10570 A       | AR US Pay by | Invoice (P   | ROX) |                |          |         |                  |
| Days Overdue:     |       | Current       |              |              |      |                |          |         |                  |
| Sub Total:        |       | 1817.28       |              |              |      |                |          |         |                  |
| Open Items De     | tail  |               |              |              |      | Find   View    | AH   🛗   | First 🖪 | 1-25 of 58 🕨 Las |
| Item ID           | Line  | <u>Type</u>   | Invoice Date | <u>Terms</u> |      | Invoice Amount | Purchase | Order   | Item Balanc      |
| 1503112683        |       | Invoice       | 09/27/2010   | NET30        |      | 115.28         | 30927002 |         | 115.2            |
| 1503112793        |       | Invoice       | 09/27/2010   | NET30        |      | 4.99           | STOCK    |         | 4.9              |
| 1503112950        |       | Invoice       | 09/27/2010   | NET30        |      | 3.99           | 1        |         | 3.9              |
| <u>1503113083</u> |       | Invoice       | 09/27/2010   | NET30        |      | 84.55          | 30927007 |         | 84.5             |
| 1503113696        |       | Invoice       | 09/28/2010   | NET30        |      | 15.99          | 03092800 | 1       | 15.9             |

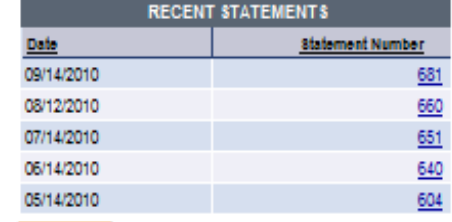

|              | AGING IN | FORMATION |              |
|--------------|----------|-----------|--------------|
| Days Overdue |          |           | Anino Amount |
| Future       |          |           | 26,476.35    |
| Current      |          |           | 7.868.07     |
| 1-30         |          |           | -2,360.44    |
| 31-60        |          |           | 170.58       |
| Over 60      |          |           | 829.04       |
|              |          |           |              |
|              |          |           |              |

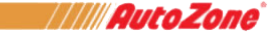

## **Search Options**

- From the Account Summary screen, select Search to search invoices or payments
- Flexible search options provide various means of looking up invoices or payments

|              | RECENT PAYMENT  | S              | RECENT                | STATEMENTS      |
|--------------|-----------------|----------------|-----------------------|-----------------|
| Date Posted  | Payment ID      | Payment Amount | Date                  | Statement Numbe |
| 10/18/2010   | 40643           | 2,296.94       | 10/04/2010            | <u></u> 694     |
| 09/23/2010   | 1503106665      | 118.53         | 09/07/2010            | 67              |
| 09/15/2010   | 1503096742      | 91.50          | 08/03/2010            | 654             |
| 09/13/2010   | 40011           | 1,920.41       | 07/06/2010            | 644             |
| 08/18/2010   | 39484           | 2,113.33       | 06/03/2010            | 62              |
| More         |                 | Search         | More                  |                 |
|              | RECENT INVOICES | ;              | AGING I               | NFORMATION      |
| Invoice Date | Invoice Number  | Invoice Amount | Days Overdue          | Aging Amoun     |
| 10/25/2010   | 1503146923      | 2.54           | Future                | 0.00            |
| 10/25/2010   | 1503146774      | 126.44         | Current               | <u>1,817.28</u> |
| 10/25/2010   | 1503146770      | 29.99          | 1-30                  | <u>917.3</u>    |
| 10/22/2010   | 1503143753      | 14.99          | 31-60                 | <u>51.1</u>     |
| 10/22/2010   | 1503143422      |                | 60 <mark>v 6</mark> 0 | <u>126.7</u>    |
| More         |                 | Search         |                       |                 |

•Search by date range, purchase order number, tender type, or amount

•Select **Search** to retrieve matching results

| Invoice Search                             |                |                                |              |
|--------------------------------------------|----------------|--------------------------------|--------------|
| Enter search criteria and click on Search. |                |                                |              |
| Search Criteria                            |                |                                |              |
| Invoice:                                   | begins with    |                                |              |
| From Invoice Date:                         | 02/23/2011 🛐   | To Invoice Date:               | 07/11/2011 闭 |
| From Amount:                               |                | To Amount:                     |              |
| Purchase Order:                            | begins with 💌  |                                |              |
| Tender:                                    |                |                                |              |
| Sort By:                                   | Cash<br>Credit | <ul> <li>Descending</li> </ul> | •            |
| Search                                     |                |                                |              |

AutoZon